### Traceis<sup>™</sup> Data Exploration Studio Descriptive statistics

# Select the statistics step

In this example the body fat dataset was used. First, click on the statistics step.

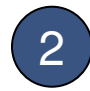

#### Select the descriptive statistics tab

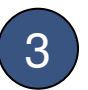

#### Select the variable to assess

Click on a variable to generate descriptive statistics for. In this example, percent body fat was selected.

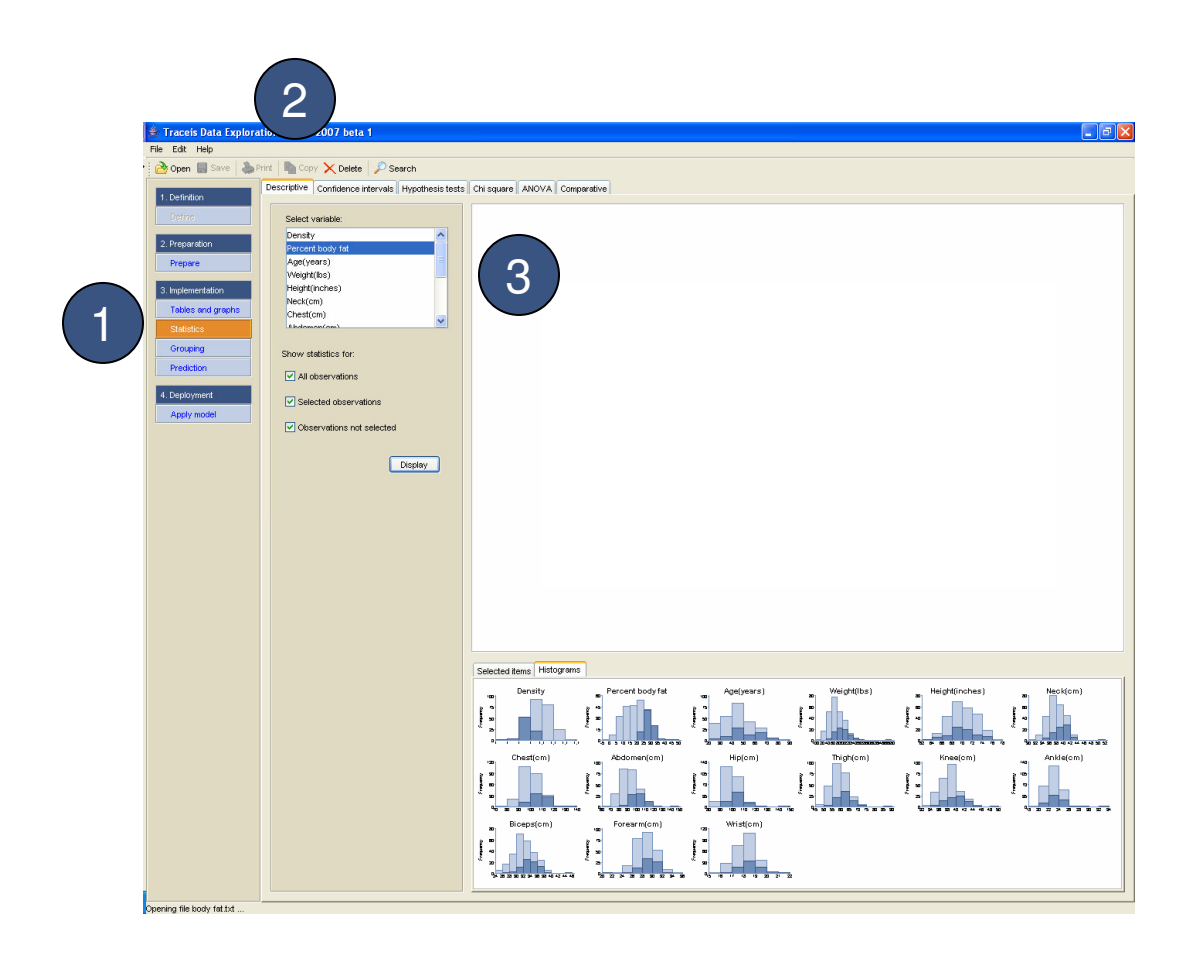

## MAKING SENSE OF DATA

1 Select observations

Descriptive statistics can be generated for three sets of observations.

2 Display statistics

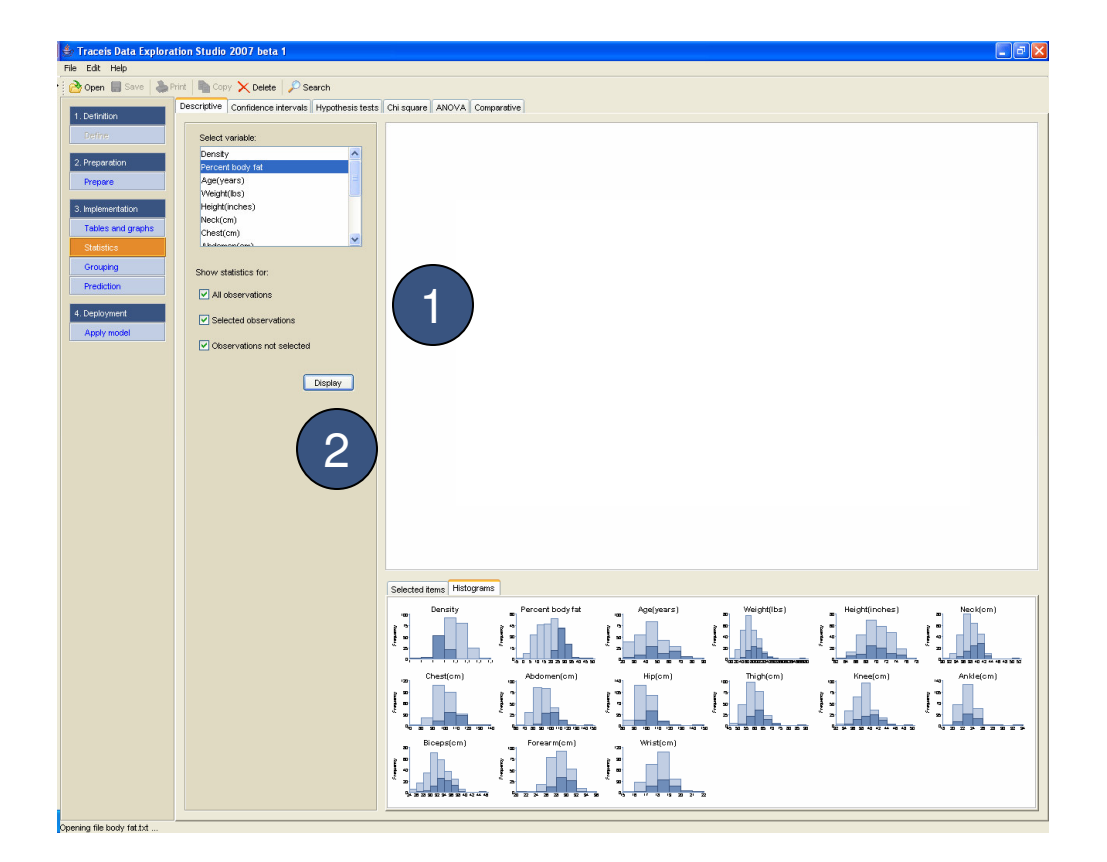

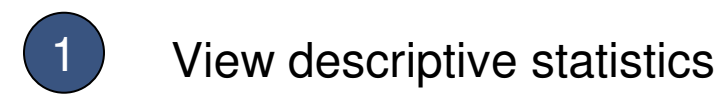

For each of the sets of observations selected (all observations, selected observations, observations not selected), aseries of descriptive statistics will be generated.

| 불 Traceis Data Exploratio                                                                    | n Studio 2007 beta 1       |                           |                                    |                                    |                          |                           | 🗖 🗗 🗌    |
|----------------------------------------------------------------------------------------------|----------------------------|---------------------------|------------------------------------|------------------------------------|--------------------------|---------------------------|----------|
| File Edit Help                                                                               |                            |                           |                                    |                                    |                          |                           |          |
| Cope B Save B Save A Detec P Search                                                          |                            |                           |                                    |                                    |                          |                           |          |
| 1. Definition Descriptive Confidence intervals Hypothesis tests Chi square ANOVA Comparative |                            |                           |                                    |                                    |                          |                           |          |
|                                                                                              | Select variable:           |                           |                                    |                                    |                          |                           |          |
| 2. Preparation                                                                               | Percent body fat           |                           |                                    |                                    |                          |                           |          |
| Prepare                                                                                      | Age(years)                 |                           |                                    |                                    |                          |                           |          |
|                                                                                              | Weight(bs)                 |                           |                                    |                                    |                          |                           |          |
| S. Inprementation                                                                            | Neck(cm)                   |                           |                                    | $\smile$                           |                          |                           |          |
| Tables and graphs                                                                            | Chest(cm)                  |                           |                                    |                                    |                          |                           |          |
| Statistics                                                                                   | (Ebdomon(om)               | De                        | scriptive statistics for: Pe       | rcent body fat                     |                          |                           |          |
| Grouping                                                                                     | Show statistics for:       |                           | have a state and the second second | All observations                   | Selected observations    | Observations not selected |          |
| Prediction                                                                                   |                            |                           | Central tendency                   | 201                                | 15                       | 1/6                       |          |
|                                                                                              | All observations           |                           | Mode                               | 20.4                               | 25.8                     | 20.4                      |          |
| 4. Deployment                                                                                | Selected observations      |                           | Median                             | 19.2                               | 28                       | 15.3                      |          |
| Apply model                                                                                  |                            |                           | Mean<br>Avriation                  | 19.096                             | 28.941                   | 14.901                    |          |
|                                                                                              | Closervations not selected |                           | Minimum                            | 0                                  | 23.6                     | 0                         |          |
|                                                                                              |                            |                           | Maximum                            | 47.5                               | 47.5                     | 25.3                      |          |
|                                                                                              | Display                    |                           | Quartiles                          | Q1: 12.4 Q2: 19.2 Q3: 25.3         | Q1: 25.8 Q2: 28 Q3: 31.5 | Q1: 10.45 Q2: 15.3 Q3: 20 |          |
|                                                                                              |                            |                           | Variance<br>Standard deviation     | 834                                | 17.563                   | 5 718                     |          |
|                                                                                              |                            |                           | Shape                              |                                    |                          |                           |          |
|                                                                                              |                            |                           | Skenvness                          | 0.148                              | 1.629                    | 0.369                     |          |
|                                                                                              |                            |                           | Kurtosis                           | -0.351                             | 3.728                    | -0.808                    |          |
|                                                                                              |                            | Selected items Histograms |                                    |                                    |                          |                           |          |
|                                                                                              |                            | Density                   | Percent body fat                   | Ace(years)                         | Weight/(bs)              | Height(inches)            | Neokiom) |
|                                                                                              |                            |                           | Addomen(om)                        | Wrist(cm)                          | Trightem)                |                           |          |
|                                                                                              |                            | * 2 ********              | ****                               | * 20<br>+5 +0 +1 + 0 +15 20 21 -22 |                          |                           |          |
| Opening file body fat.txt                                                                    |                            |                           |                                    |                                    |                          |                           |          |